## 在 Edge 中設定 IE 相容性

1. 開啟 Edge 後·點擊畫面<mark>右上角的″•••″</mark>·選取<mark>「設定」</mark>。

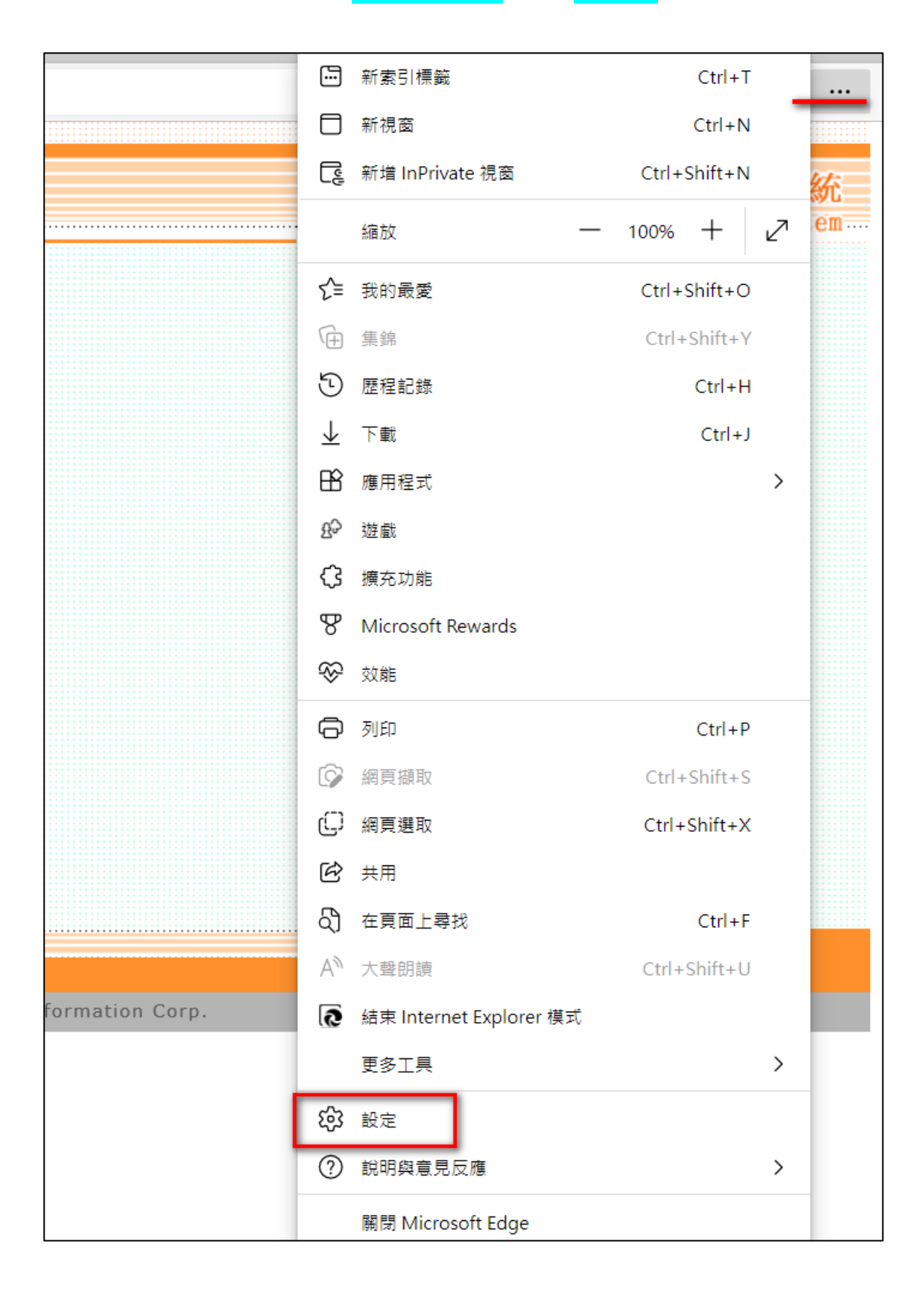

## 2. 選取<mark>「預設瀏覽器」</mark>

在[Internet Explorer 相容性] 區塊中

- a. 將『允許在 Internet Explorer 模式中重新載入網站 (IE 模式)』選為"允許"
- b. 在<u>『Internet Explorer 模式頁面』</u>新增 VCMS II 網址
   https://7-11vcms.pcsc.com.tw/S1/SV201P0101LoginForm.aspx?ReturnUrl=%2f
   (這項設定可讓 Edge 在開啟 VCMS II 時自動轉換成 IE 模式,
   但目前 Microsoft 自動設定 30 天,且無提供調整到期日)

| 設定                              | 預設瀏覽器                                                                                                    |  |  |
|---------------------------------|----------------------------------------------------------------------------------------------------|--|--|
| Q、 搜尋設定                         | 將 Microsoft Edge 設定為您的預設瀏覽器 預設                                                                                                  |  |  |
| ⑧ 個人檔案                          |                                                                                                    |  |  |
| 隱私權、搜尋與服務                       |                                                                                                    |  |  |
| <○ 外觀                           | Internet Explorer 相容性                                                                                                    |  |  |
| <ul> <li>開始、首頁及新索引標籤</li> </ul> |                                                                                                    |  |  |
| ⑦ 分享、複製並貼上                      | 住 Microsoft Edge 中以 Internet Explorer 開設網站 ()<br>富蕊在 Internet Explorer 中滑管路,可以强復以 Microsoft Edge 自動開始網站                         |  |  |
| 🔂 Cookie 和網站權限                  |                                                                                                    |  |  |
| 預設瀏覽器                           |                                                                                                    |  |  |
| 业 下載                            | た計在 Internet Explorer 模式中重新載入網路 (IE 模式)  在 Microsoft Edae 中潮電路。如果網路需要相唇的 Internet Explorer / 叙可以獲福在 Internet Explorer 模式中重新載入網路 |  |  |
| 😵 家長監護服務                        |                                                                                                    |  |  |
| A <sup>t</sup> 語言               | Internet Explorer 模式頁面 新增                                                                                                    |  |  |
| □ 印表機                           | 這些貝面將從您新墳員面的時刻起在 Internet Explorer 模式中開版 30 天。您有 1 個會自動在 Internet Explorer 模式中開版的網頁。。                                           |  |  |
| □ 系統與效能                         | 頁面 新增日期 到期日                                                                                                    |  |  |
| ○ 重設設定                          | https://7-11vcms.pcsc.com.tw/ 2022/9/8 2022/10/8 10                                                                             |  |  |
| . 手機及其他裝置                       |                                                                                                    |  |  |
| ☆ 協助工具                          |                                                                                                    |  |  |
| ● 關於 Microsoft Edge             |                                                                                                    |  |  |
|                                 |                                                                                                    |  |  |

- 3. 完成後<mark>須重新啟動 Edge</mark>。
- 4. 開啟 VCMS II 後可自動轉成 IE 模式,訊息列亦會提醒目前處於 IE 模式。

|                                                             | inForm.aspx?ReturnUrl=%2f   |  |  |
|-------------------------------------------------------------|-----------------------------|--|--|
| 您目前處於 Internet Explorer 模式。大部分的頁面在 Microsoft Edge 中可呈現更佳效果。 | 在 Microsoft Edge 中開啟 在工具列颠示 |  |  |
|                                                             | 在線人數:50人                    |  |  |
| Harlbuil                                                    | NEWS                        |  |  |